# BD04 – příhradový vazník

## 1. Konstrukce

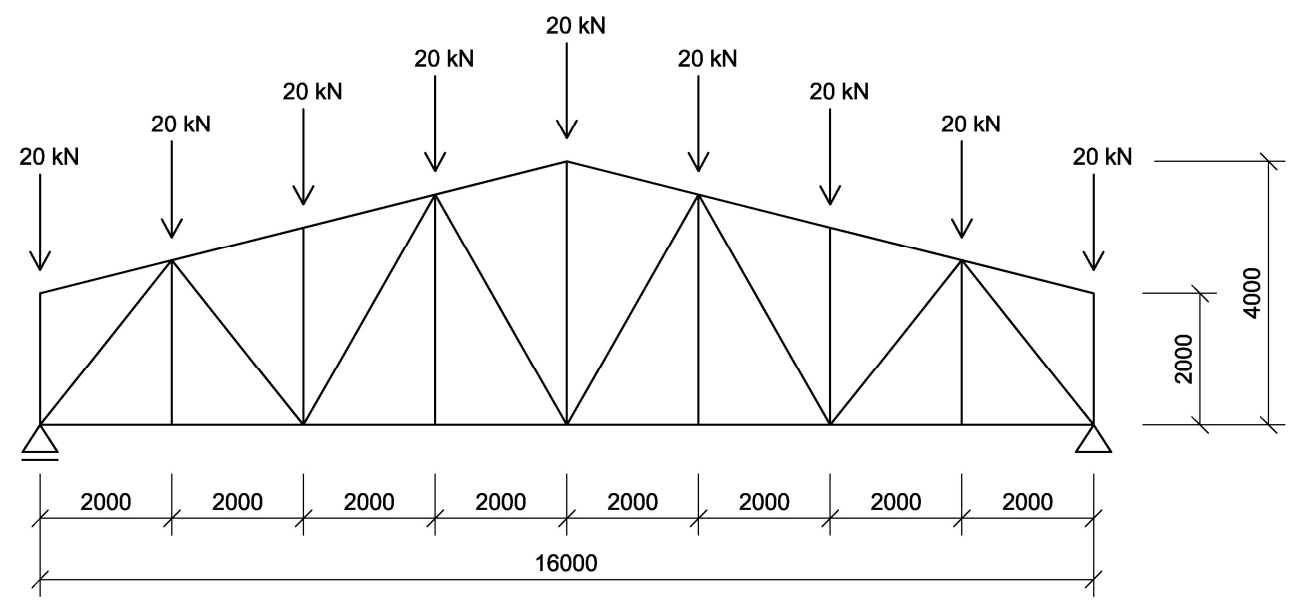

## 2. Materiál a profil Ocel S235, profil libovolný

#### 3. Zatížení

Pouze zatížení dle schématu bez vlastní tíhy.

# Postup zadání a výpočtu v RFEMu

1. Po spuštění RFEMu zvolíme typ modelu – v našem případě jde o 2D – XZ. Nový model pojmenujeme, např. *Příhrada\_1*.

| Název modelu                    | Popis            |                                                                                               |
|---------------------------------|------------------|-----------------------------------------------------------------------------------------------|
| Příhrada_1                      |                  |                                                                                               |
| Název projektu                  | Popis            |                                                                                               |
| 🗀 Příklady                      | - Ukázkov        | é úlohy                                                                                       |
| Složka:                         |                  | <b>a</b>                                                                                      |
| C:\Users\Public\Documents\Dlu   | ubal\Projects\Ex | amples                                                                                        |
| Typ modelu                      |                  | Klasifikace zatěžovacích stavů a kombinací                                                    |
| 🔊 3D                            |                  | Podle normy:                                                                                  |
| 🗇 2D - XY (uz/ox/oy) 🕴          |                  | Žádná 👻                                                                                       |
| 2D - XZ (ux/uz/qy)              |                  | C A demoted a control State of the barrier                                                    |
| 🔊 2D - X <u>Y</u> (ux/uy/øz)    |                  | Automaticky vytvorit kompinace     Automaticky vytvorit kompinace                             |
|                                 |                  | <ul> <li>Kombinace zalizem</li> <li>Kombinace výsledků (pouze pro lineámí analýzu)</li> </ul> |
| Kladná orientace globální osy Z |                  | Šabiona                                                                                       |
| 🔿 Nahoru 🚺 😥                    |                  | Otevřít model ze šablony:                                                                     |
| Olů                             |                  | - 3                                                                                           |
| Komentář                        |                  |                                                                                               |
|                                 |                  | - B                                                                                           |

2. Začneme zadáním materiálu. V navigátoru projektu klikneme pravým tlačítkem na *Materiály* a zvolíme *Nový materiál*.

| 😪 RFEM 5.01 - [Úloha 1*]               | 100 000                                                |                           |
|----------------------------------------|--------------------------------------------------------|---------------------------|
| Soubor Úpr <u>a</u> vy Zo              | obrazit Vlož <u>i</u> t Vý <u>p</u> očet V             | /ýsled <u>k</u> y Nástroj |
| i 🗋 🧀 🕄 🌒 🗐 🗐 🕅                        |                                                        |                           |
| 1 · · / 2 · 2 · 1                      | <u>ses</u> 🖌 - 🎢 🗹                                     |                           |
| Navigátor projektu - Data              | ф × ф                                                  | a a                       |
| 4 RFEM                                 | *                                                      |                           |
| Úloha 1* [Příklady]                    |                                                        |                           |
| 🖸 Uzly<br>🔯 Linie                      |                                                        |                           |
| Blochy                                 | Upravit materiál                                       | Enter                     |
| 🔟 Tělesa 😼                             | Nový materiál                                          |                           |
| 📴 Otvory 😭<br>😭 Uzlové                 | Jdi do tabulky                                         |                           |
| - 📴 Liniové 🚿<br>- 🞯 Plošné 🚿          | Smazat všechny materiály<br>Smazat všechny nepřířazené | Del<br>materiály          |
| 📴 Liniove<br>📴 Proměr 🕍<br>🎯 Ortotro 🚃 | Základní údaje…<br>Jednotky a desetinná místa.         |                           |
| ⊕ 🐨 Průřezy<br>— 🛅 Klouby 🕅⊐           | Nastavení zobrazení                                    |                           |

- 3. Kliknutím na ikonu vybereme v knihovně zadaný materiál. V našem případě jde o ocel S 235. Skupinu norem zvolíme EN.
- 4. Přistoupíme k zadání průřezu. V navigátoru projektu klikneme pravým tlačítkem na *Průřezy* a zvolíme *Nový průřez*.

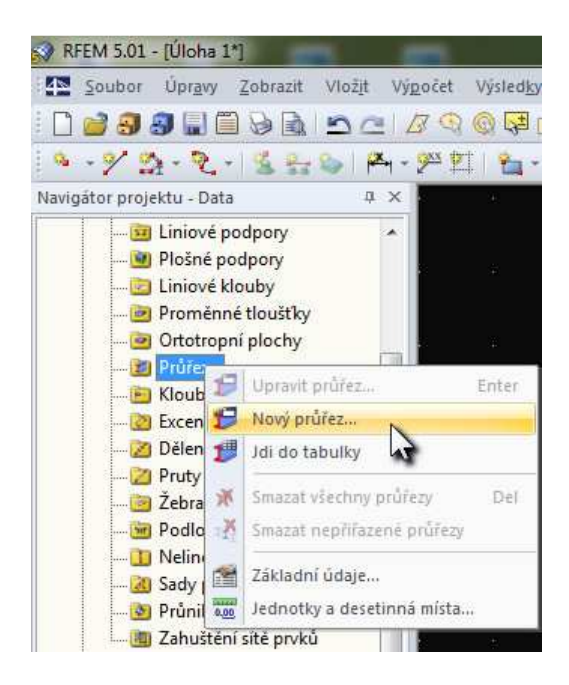

- 5. Průřez můžeme zadat v knihovnách kliknutím na ikonu ikonu některého předdefinovaného průřezu. Průřez zvolíme podle vlastní potřeby.
- 6. Přejdeme k zadání geometrie. Způsobů, jak vytvořit konstrukci, je několik. V této úloze vytvoříme geometrii pomocí linií, kterým poté přisoudíme průřez. Vybereme ikonu *Nová linie graficky*.

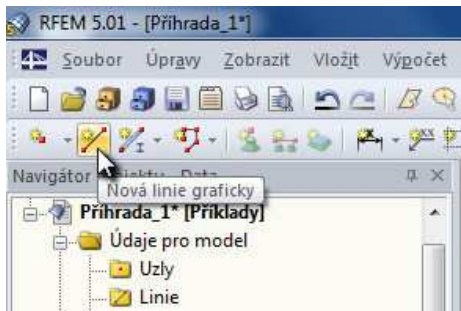

7. Na pracovní ploše klikneme nejlépe do některého bodu rastru (ten je přednastaven na rozteč 1 m) a táhneme linii do dalšího bodu, který vytvoříme kliknutím myši.

| Nový prut (Linie)                                                                     |                                                                      |                                  |
|---------------------------------------------------------------------------------------|----------------------------------------------------------------------|----------------------------------|
| Prut č. Linie č.                                                                      | Uzel č.                                                              | **                               |
| Vztáhnout k                                                                           | Souřadnice                                                           | 20                               |
| <ul> <li>Aktuálnímu s. s.</li> <li>Počátku rastru</li> <li>Poslednímu uzlu</li> </ul> | X:     0.000      [m]       Y:       [m]       Z:     0.000      [m] | ¢9.                              |
|                                                                                       | Délka<br>L: [*] [m]<br>Crok<br>ΔL [*] [m]                            | **<br>**                         |
| 2.2.2                                                                                 |                                                                      | X: 0.000<br>Y: 0.000<br>Z: 0.000 |
|                                                                                       | Použít                                                               |                                  |

8. Takto vytvoříme základní obrys. Chceme-li ukončit spojité vykreslování, klikneme do plochy pravým tlačítkem myši. S vykreslováním pak můžeme pokračovat jinde. Chceme-li ukončit vykreslování linií, klikneme pravým tlačítkem dvakrát.

|   |      |   |      |           | <br> |   |      |   |  |     |
|---|------|---|------|-----------|------|---|------|---|--|-----|
|   |      | A | <br> | <br><br>N |      | - | <br> |   |  |     |
| - |      |   |      |           |      |   |      | 4 |  | ~•! |
|   |      |   |      |           | ×    |   |      |   |  |     |
|   | - 12 |   |      |           |      |   |      |   |  |     |
|   |      |   |      |           |      |   |      |   |  |     |
|   |      |   |      |           |      |   |      |   |  |     |

9. Vytvoříme střední linii.

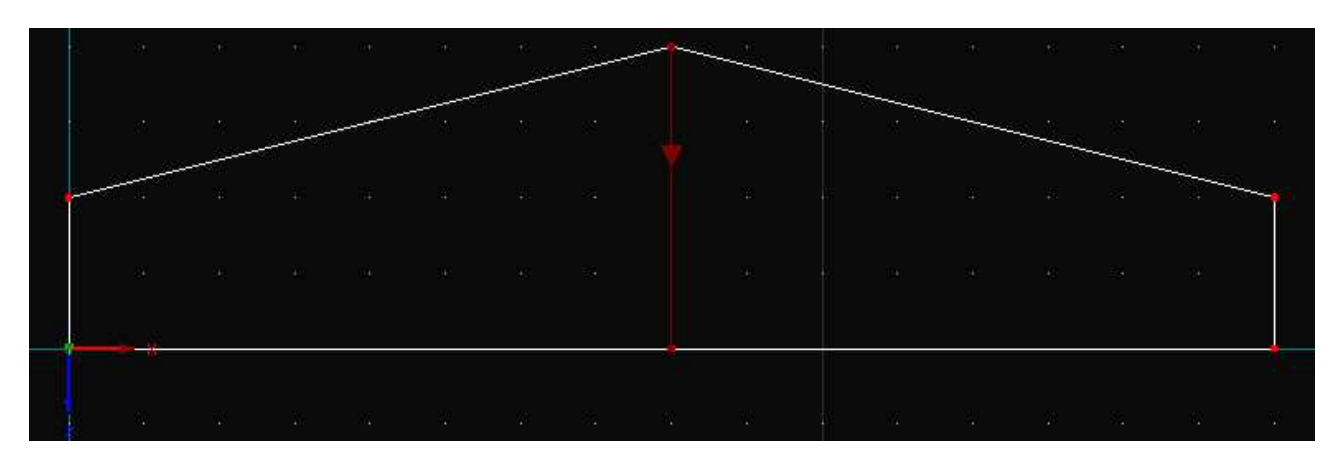

10. Teď bude potřeba linie v tomto místě spojit. K tomu slouží ikona Spojit linie/pruty.

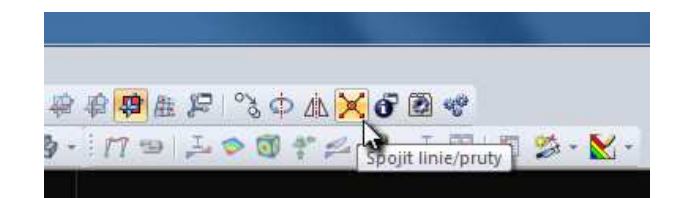

#### 11. Vybereme oblast křížení linií.

| 8 |             |        |      | *.       |          |    |  |      |   |  |
|---|-------------|--------|------|----------|----------|----|--|------|---|--|
| 1 |             | 20<br> | <br> | <br><br> |          |    |  | <br> |   |  |
|   |             |        |      |          |          | ** |  | -    | - |  |
|   |             |        |      |          | <b>N</b> |    |  |      |   |  |
| - | <del></del> |        |      |          |          |    |  |      |   |  |
|   |             |        |      |          |          |    |  |      |   |  |

12. Pokud najedeme kurzorem na některou z linií, označuje se již samostatně. V další fázi zkopírujeme naši střední linii za účelem vytvoření zbývajících svislic. Kliknutím vybereme střední linii a zvolíme *Posun resp. kopie*.

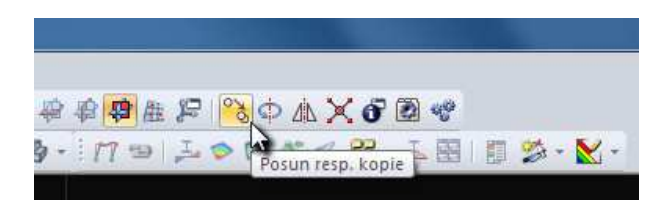

13. Nastavíme počet kopií *n* a vektor posunu ve směru *x*, tj. *dx*.

| Posunout resp. kopírovat - Kopírovat                                                                    | ×                       |
|----------------------------------------------------------------------------------------------------|-------------------------|
| Počet<br>Počet kopií<br>n: 3 -<br>Vztáhnout k souřadnému systému                                        | Y X                     |
| Globálně X,Y Z CS           Uživatelské U,V,W CS                                                        | dy<br>dz                |
| Vektor posunu           dx:         2.000 * [m]           dy:         * [m]           dy:         * [m] | the second second       |
|                                                                                                    | Přírůstek číslování pro |
|                                                                                                    | Uzly:                   |
|                                                                                                    | Pruty:                  |
|                                                                                                    | Linie: 🛛 🚺 📝 Průběžně   |
|                                                                                                    | Plochy: 1 🔂 📝 Průběžně  |
|                                                                                                    | Tělesa: 0 🔄 🗌 Průběžně  |
|                                                                                                    | OK, Storno              |

14. Kliknutím na *OK* se nám vytvoří 3 svislice napravo od střední linie.

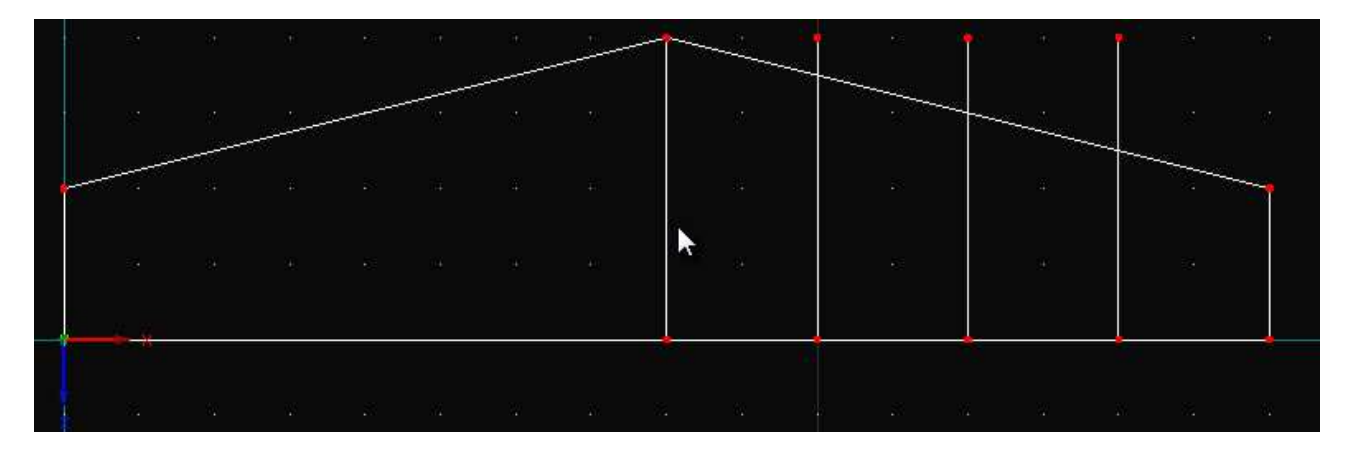

15. Zbývající 3 svislice můžeme vytvořit zrcadlením.

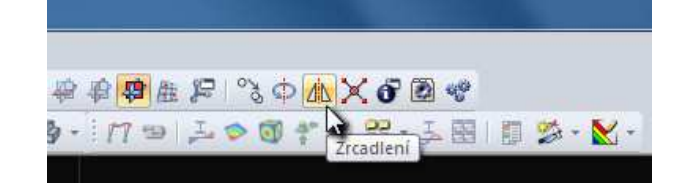

16. V dialogu zaškrtneme možnost *Vytvořit kopii*, zrcadlit budeme podle osy *z*. Vybereme osu symetrie, podle které chceme zrcadlit, např. uzel ve vrcholu vazníku.

| Zrcadlení – Kopírovat<br>Možnost nastavení<br>Vytvořit kopii                                                                                                    |                                                                                                    |
|----------------------------------------------------------------------------------------------------|----------------------------------------------------------------------------------------------------|
| Vztáhnout k souřadnému systému<br>Globálně X,Y Z CS<br>Uživatelské U,V,W CS                                                                                                    | Y • X<br>Z • P (X,Y,Z)                                                                                                    |
| Zadání osy symetrie<br>Bodem a osou rovnoběžnou s: Z   Dvěma body                                                                                                    |                                                                                                    |
| 2. dod       1. bod       2. bod       X:     8.000 +       Image: Constraint of the state of the state of the s | Přírůstek číslování pro         Uzly:       1 ⊕       ♥ Průběžně         Pruty:       1 ⊕       ♥ Průběžně         Linie:       1 ♥       ♥ Průběžně         Plochy:       1 ♥       ♥ Průběžně |
|                                                                                                    | OK Storno                                                                                                    |

17. Opět vybereme *Spojit linie/pruty* a vybereme celý vazník (bod 10. a 11. jsme tak mohli vynechat).

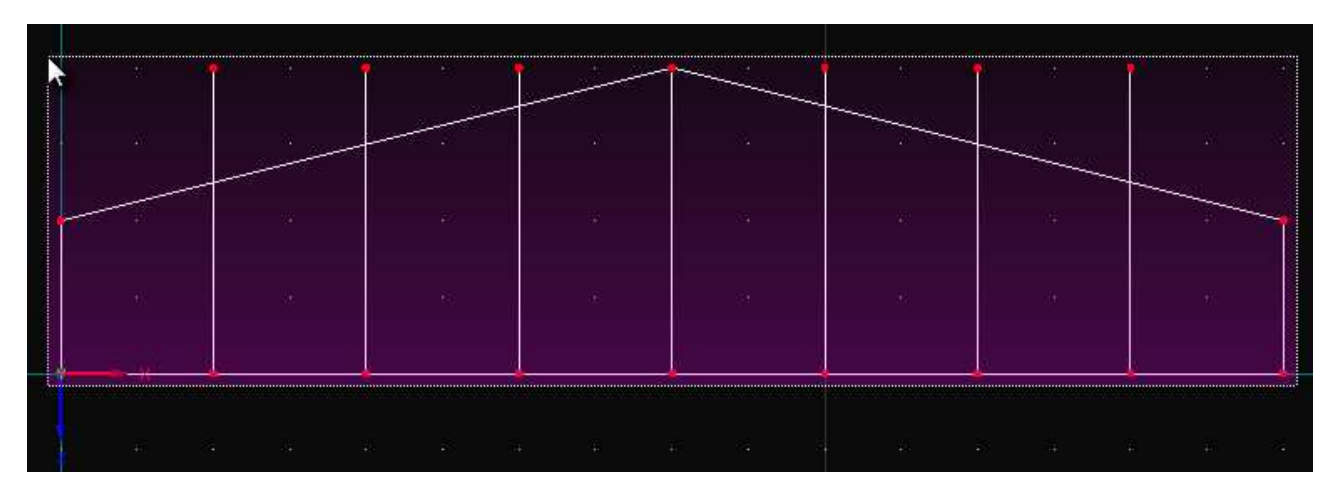

18. V této fázi by měl vazník vypadat následovně.

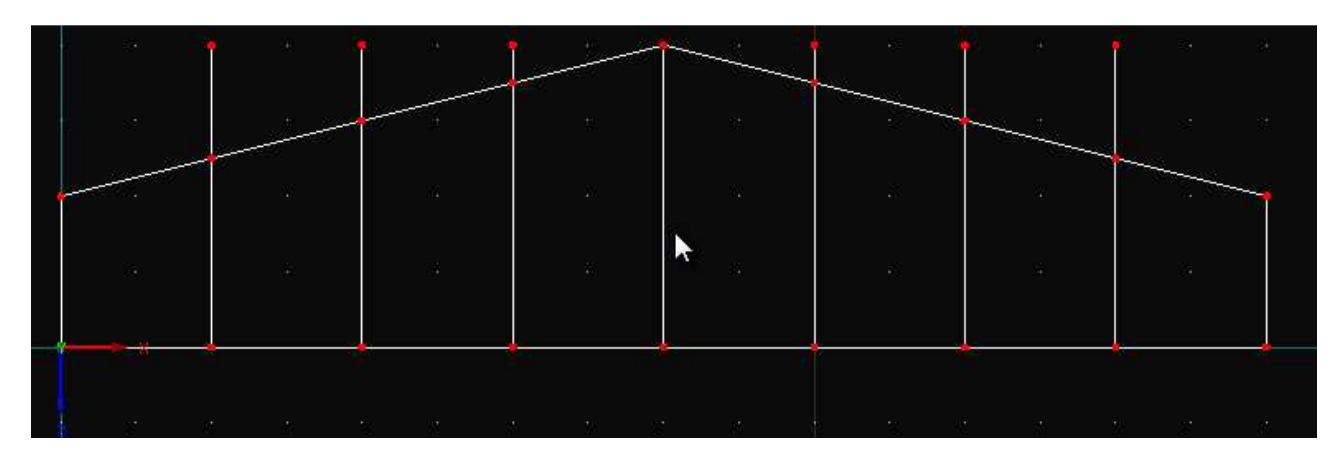

19. Odstraníme zbytečné uzly a linie tak, že je označíme a tlačítkem *Delete* smažeme. Dokreslíme zbývající linie.

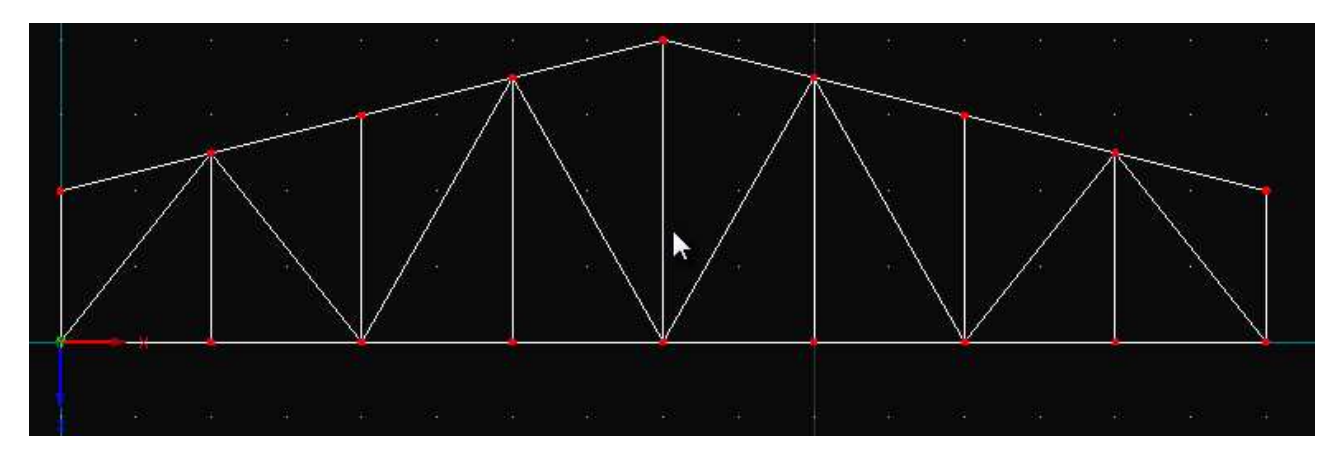

20. Dále je potřeba konstrukci podepřít. Zvolíme možnost *Uzlové podpory*.

|                           | nal/        |
|---------------------------|-------------|
| 6                         |             |
| / ==1 4 3 35              | - الحجم ا 📀 |
| Navigátor projektu - Data | ά×          |

21. Vybereme typ podpory a stiskem *OK* přisoudíme danému uzlu.

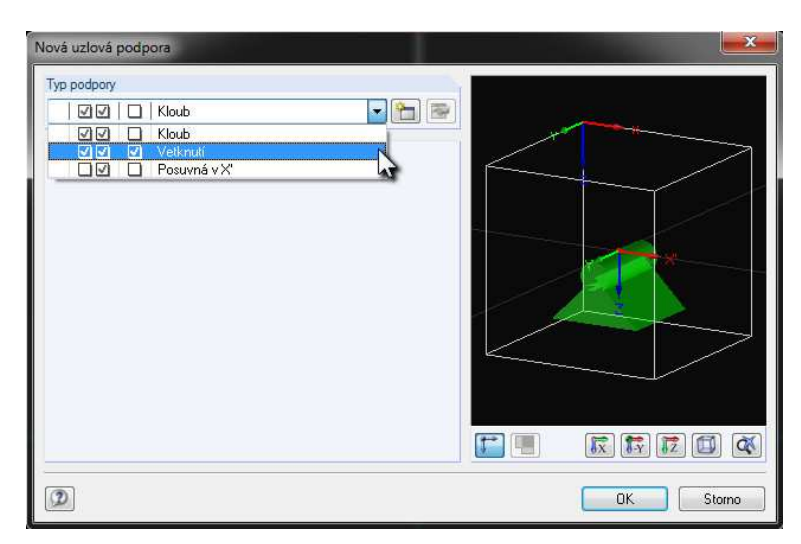

22. Vazník je téměř hotový.

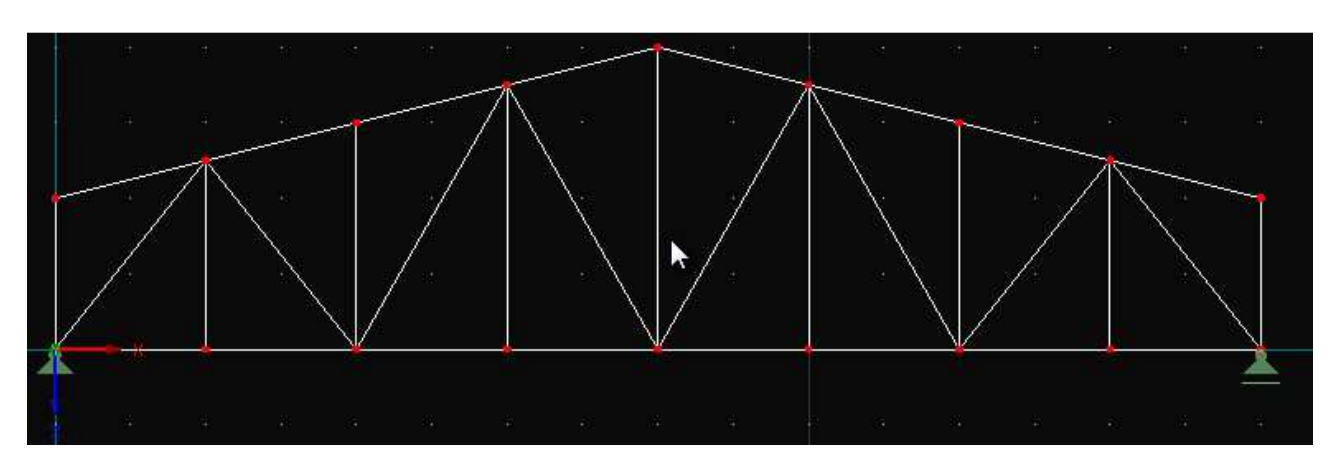

23. Takto vytvořeným liniím nyní přisoudíme průřezy. V navigátoru projektu klikneme pravým tlačítkem na *Pruty* a zvolíme *Nový prut*. V dialogovém okně vybereme linie, kterým chceme daný průřez přisoudit (v tomto příkladu máme pouze 1 průřez, proto ho přisoudíme všem liniím).

| Ubecne Možno                                             | osti Vzpěrné délky                                                                               |                                                          |         |
|----------------------------------------------------------|--------------------------------------------------------------------------------------------------|----------------------------------------------------------|---------|
| Prut č.                                                  | Linie č.                                                                                         | Typ prutu                                                |         |
| 1                                                        | 1-33                                                                                             | Nosnik                                                   | •       |
| Uzel č.                                                  |                                                                                                  | Vybrat linii/-e                                          |         |
| 1,18; 4,6; 6,8; 2<br>2,19; 19,23; 5,2<br>12,27; 16,18; 1 | 2,4: 1,5: 1,23: 16,23: 2,16: 2<br>23: 2,14: 21,27: 20,21: 16,19<br>4,16: 6,14: 8,10: 10,12: 12,2 | .6; 6,29; 10,29;<br>b; 18,23; 10,25;<br>20; 8,29; 25,27; |         |
| Natočení prutu                                           |                                                                                                  |                                                          | •       |
| <ul> <li>Úhel</li> </ul>                                 | β: 0.00 ★ ★                                                                                      | י 🔰 🚺                                                    |         |
| 🔿 Pom. uzel                                              | Č. Uvnitř 🚽 🖏                                                                                    |                                                          |         |
| V rovině:                                                | @ x-y<br>© x-z                                                                                   | 0                                                        |         |
| Průřez                                                   |                                                                                                  |                                                          |         |
| Počátek prutu:                                           | 🔲 🐼 1   RO 42.4x3.2                                                                              | Ocel S 235                                               | 🔊 🔁 🔂   |
| Konec prutu:                                             | Jako počátek prutu                                                                               |                                                          | - 🗳 🎦 🕑 |
| Kloub                                                    |                                                                                                  |                                                          |         |
| Počátek prutu:                                           | Neni                                                                                             |                                                          | - 🎦 📼   |
| Konec prutu:                                             | Neni                                                                                             |                                                          | - 🎦 🐷   |

24. Jelikož se jedná o příhradovou konstrukci, na které chceme zjišťovat pouze průběh normálových sil, vybereme *Typ prutu* → *Příhradový prut (pouze N)*. Při zvolení tohoto typu prutu není potřeba dávat koncům prutů klouby, jelikož se vytvoří automaticky (graficky toto není zobrazeno).

| Prut č.                                                                        | Linie č.                                                                                 | Ty                                            | p prutu                                                                                                    |   |   |
|--------------------------------------------------------------------------------|------------------------------------------------------------------------------------------|-----------------------------------------------|----------------------------------------------------------------------------------------------------|---|---|
| 1                                                                              | 1-33                                                                                     | <b>(</b>                                      | Příhradový prut (pouze N)                                                                                                    |   |   |
| Uzel č.<br>1,18: 4,6: 6,8: 2,4:<br>2,19: 19,23: 5,23: 2<br>12,27: 16,18: 14,16 | 1,5: 1,23: 16,23: 2,16: 2,6<br>2,14: 21,27: 20,21: 16,19:<br>6: 6,14: 8,10: 10,12: 12,20 | 6.29; 10.29;<br>18,23; 10,25;<br>8,29; 25,27; | Nosník<br>Tuhý prut<br>Žebro<br>Příhradový prut<br>Příhradový prut (pouze N)                                                      | N |   |
| Natočení prutu<br>Úhel (<br>Pom. uzel (<br>V rovině: (                         | 6: 0.00 + [7]<br>6. Uvniř - 3. [<br>© x-y<br>7. z                                        |                                               | Tahový prut<br>Takový prut<br>Vzpěrný prut<br>Lano<br>Lano na kladkách<br>Výsledkový prut<br>Tuhosti<br>Vazba vetknut í vetknut í | 4 |   |
| Průřez<br>Počátek prutu: 🔲<br>Konec prutu:                                     | I                                                                                        | xel S 235                                     | Vazba Veikhui Kioub<br>Vazba kloub-kloub<br>Vazba kloub-vetknuti<br>Pružina<br>Nulový prut                                        |   |   |
| Kloub                                                                          |                                                                                          |                                               |                                                                                                    |   | 7 |
| Pocatek prutu:                                                                 |                                                                                          |                                               |                                                                                                    |   |   |

25. Když je konstrukce hotová, přejdeme k poslední části, a tou jsou zatěžovací stavy. Pravým kliknutím na *Zatěžovací stavy* vybereme *Nový zatěžovací stav*.

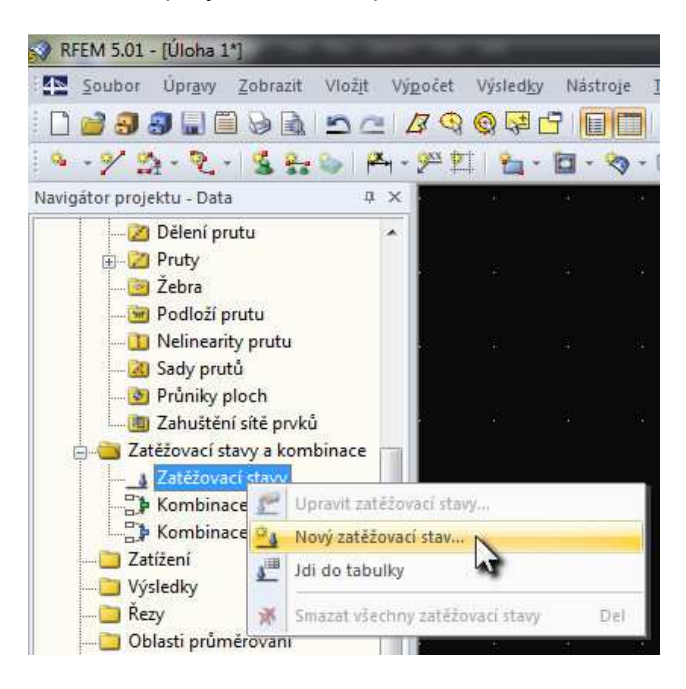

26. Zatěžovací stav pojmenujeme a odškrtneme možnost aktivní vlastní tíhy, jelikož ji řešit nechceme.

| těžovací stavy   | / Kombinace zatížení Kombina | ce výsle | dků            |                             |                    |       |
|------------------|------------------------------|----------|----------------|-----------------------------|--------------------|-------|
| kistující zatěžo | vací stavy                   |          | ZS č.          | Označení zatěžovacího stavu |                    | Řešit |
| G ZS1            | Užitné zatížení              | <b>^</b> | 1              | Užitné zatížení             |                    |       |
|                  |                              |          | Obecné Para    | metry výpočtu               |                    |       |
|                  |                              |          | Typ účinku     | EN 1990 + 1995   CEN        | Vlastní tíha       |       |
|                  |                              |          | G Stálé        | •                           | Aktivní            |       |
|                  |                              |          | Doba trvání za | tížení                      | učinitel ve směru: |       |
|                  |                              |          | Třída:         | Mitabras Pr                 | ×                  |       |
|                  |                              |          | Stálé zatíže   | ní                          | Y                  |       |
|                  |                              |          | Olouhodobe     | e zatižení<br>vé zatížení   | - <u>T</u>         |       |
|                  |                              |          | 🔘 Krátkodobé   | zatížení                    |                    |       |
|                  |                              |          | Mžikové za     | tížení                      |                    |       |
|                  |                              | 1        |                | -                           | 4                  |       |
|                  |                              |          |                |                             |                    |       |
|                  |                              |          |                |                             |                    |       |
|                  |                              |          |                |                             |                    |       |
|                  |                              |          |                |                             |                    |       |
|                  |                              |          |                |                             |                    |       |
|                  |                              |          |                |                             |                    |       |
|                  |                              |          |                |                             |                    |       |
|                  |                              |          |                |                             |                    |       |
|                  |                              | -        | Komentář       |                             |                    |       |
|                  |                              | -        |                |                             | - 🐚                |       |
|                  |                              | ~        | P.4.           |                             |                    |       |

27. Vybereme Nové zatížení do uzlu, zvolíme velikost zatížení a vybereme uzly na horním pásu.

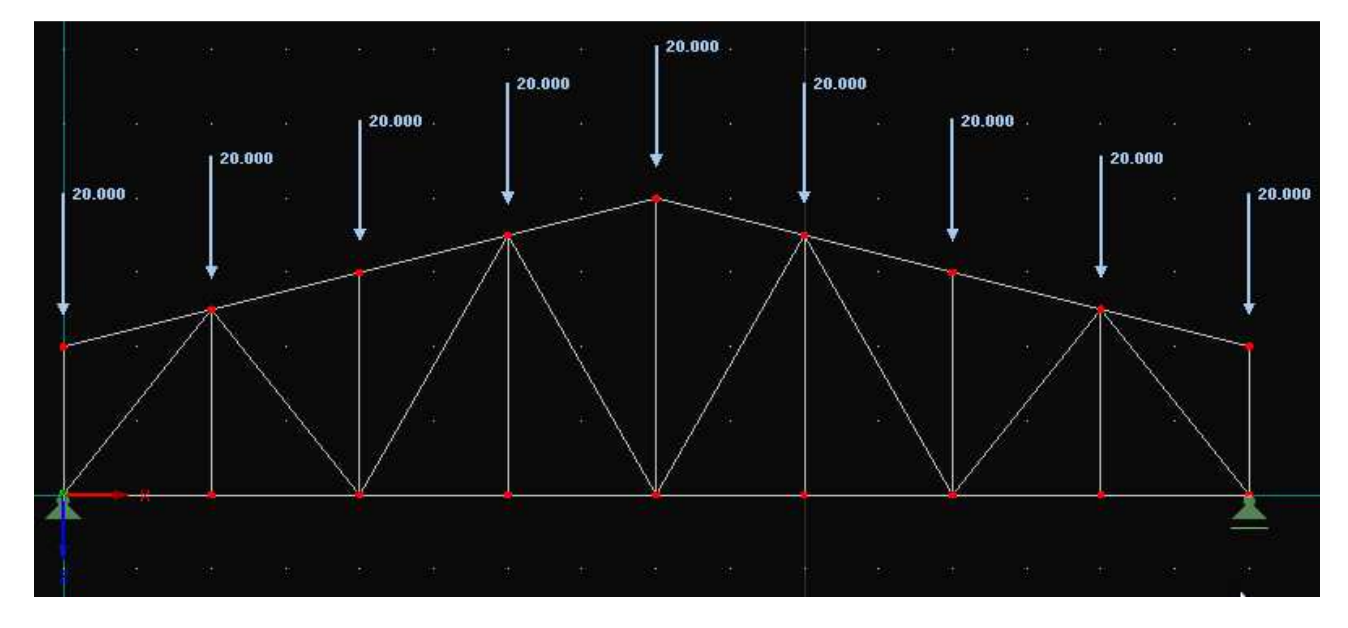

28. Před spuštěním výpočtu je vhodné zadat Kontrolu správnosti.

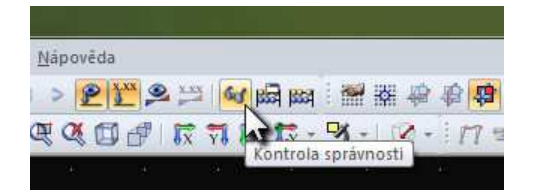

- 29. Je-li vše v pořádku, klikneme na Spočítat vše.
- 30. V navigátoru projektu zvolíme kartu Výsledky. Zde si vybereme, co chceme vykreslit.

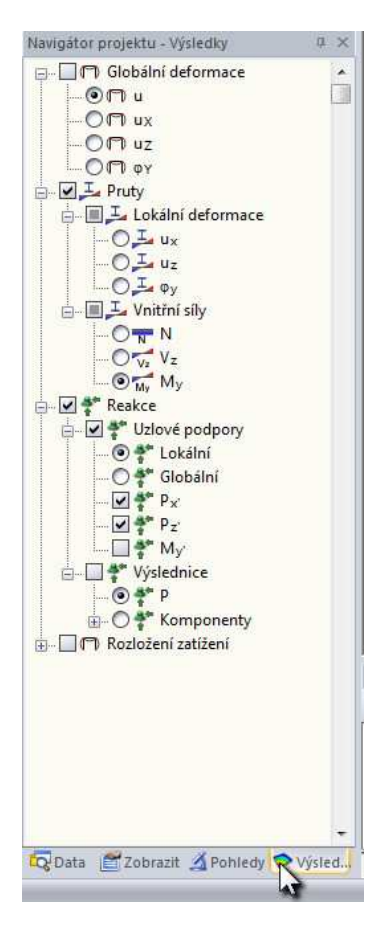

31. Z vnitřních sil je pochopitelně možné zobrazit pouze normálové síly.

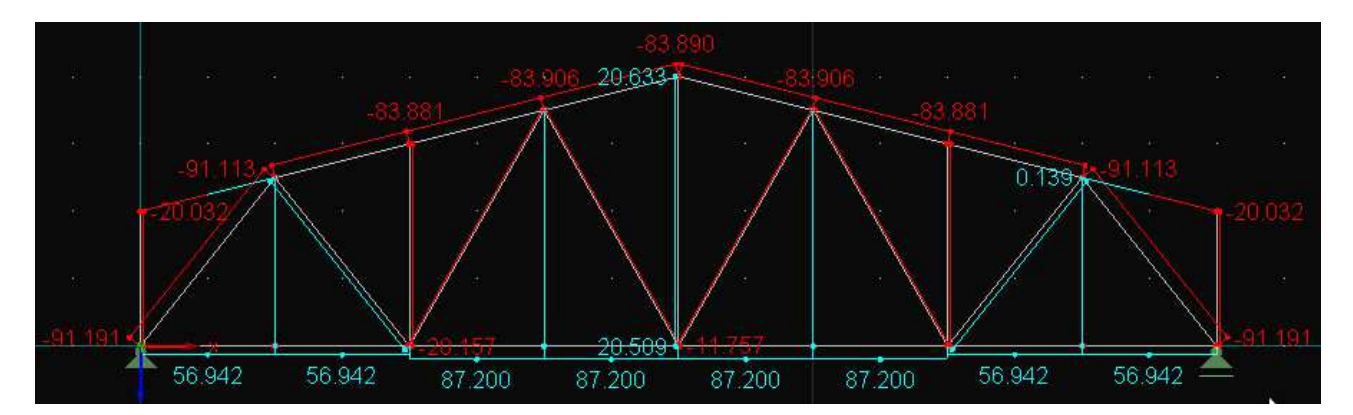